## 我が家の避難計画(マイタイムライン) WEBアプリのご紹介

## 小布施町 我が家の避難計画(マイタイムライン)

作成日 2020年11月23日

作成者氏名: 額りになる人の連絡先を記入してください。

【浸水区域】

M 7 K-B 97(9 all b) C clore + 1

或】 浸水深さ 避難場所 わかば保育園 移動手段 徒歩 移動時

間 30分

| 警戒レベル          | 気象情報                    | 水位                          | 行政機関から出される情<br>報   | 備えへの主な行動                                                                                                    |
|----------------|-------------------------|-----------------------------|--------------------|----------------------------------------------------------------------------------------------------|
| レベルコ           | 台風発生<br>豪雨予報            |                             |                    |                                                                                                    |
| L/X/L2         | 大雨注意報<br>洪水注意報<br>強運注意報 |                             |                    | 気象情報 同報無線ON 遊難所・避難経路の確認                                                                                             |
| 1.4583<br>計加加約 | 大雨警報<br>洪水警報<br>はん濫注意情報 | 千曲川(立ケ花)5.0m<br>松川(松川綱)1.5m | 避難準備 -<br>高齢者等避難開始 | 家財を上階へ移動 携帯電話の充電 小学校に子供を<br>迎えに行く 高齢者・要支援者を避難させる ペット<br>をケージに入れて一緒に避難する ペットの餌の準<br>備 非常持出袋 電気のプレーカー・ガスの元栓 戸締<br>り確認 |
| U-17.11.4      | 暴風警報<br>はん濫危険情報         | 千曲川(立ケ花)7.5m<br>松川(街川橋)2.1m | 避難動告               |                                                                                                    |
|                |                         | 千曲川(立ケ花)9.2m<br>松川(松川橋)2.4m | 避難指示               | 安否確認 組長さんに避難を報告 あああ                                                                                                 |
| レベル5           | 土砂兴吉普戒情報                | はん濫・決壊                      | 災害発生情報<br>大雨特別醫報   |                                                                                                    |

あらかじめ確認すること:LINE登録 同報無線ON(故障・紛失の場合は、レベル1の段階で町役場総務課へ)

避難時に必ず確認すること:非常持出袋の再確認

携行品:健康保険証貴重品(現金,預金通帳,印鑑等)携帯電話(充電器,予備バ ッテリー含む)衛生用品

要支援者の確認:高齢者、障がい者、乳幼児、妊婦の方のフォローを!(近 隣世帯を含む)

## 災害時の連絡方法

インターネット情報:<u>河川水位情報(長野県河川情報ステーション)</u>気象情報 小布施町役場

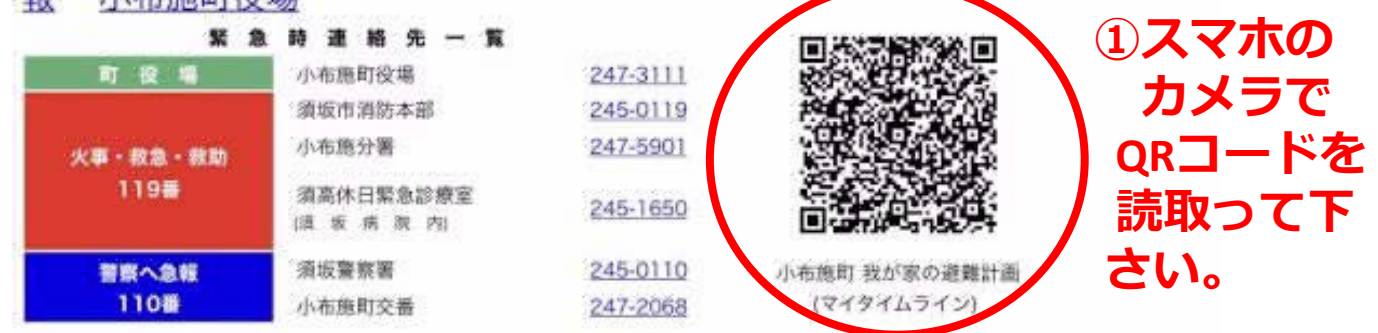

## 小布施町 我が家の避難計画(マイタイムライン)・チェックシート

| ■【<br>1.<br>□家J<br>域 □<br>3.             | (-事前準備)<br>お住まいの地<br>自宅階数: 』<br>※ヒント10<br>地域医等はん<br>該とント20<br>家族構成(作<br>乳幼児: 30<br>避難開始の夕<br>※ヒント30<br>避難場所: 3<br>移動手段: 3 |                                                         | て<br>ださい。複数の場合<br>浸水区域 ①土砂災                      | 合もあります。)<br>害特別警戒区域 ①土砂災害警戒区<br>ペット: いない<br>報レベル4                                                         | ②WEBアプリを開き、<br>チェックシートの<br>質問に答えます。    |
|------------------------------------------|----------------------------------------------------------------------------------------------------|---------------------------------------------------------|--------------------------------------------------|----------------------------------------------------------------------------------------------------|----------------------------------------|
| 5.<br>寒着<br>                             | **ヒント4回<br>避難時の携行<br>常備薬(おくす<br>.タオル等)<br>ださい。 してくだ <b>ひび葉鞋計</b>                                                          | 品 (チェック<br>すり手帳) @<br>は<br>すさい→<br>「<br><b>」<br/>(マ</b> | っしてください。<br>康保険証 の貴重品<br>マイタイム<br>イタイムラ          | <sup>1</sup> 数可)<br>(現金,預金通帳,印鑑等) ○衣類(防<br>マライン作成<br>ライン)                                                 | ③質問に答えたら、<br>【マイタイムライン作成】<br>ボタンを押します。 |
| 作成日<br><sup>作成者氏行</sup><br>【浸水区<br>日 30分 | 小布施<br>3 2020年<br><sup>8 : 類り</sup><br><sup>(1)</sup><br>(域] 浸水                                                           | 町 我が家の<br>11月23日<br><sup>になる人の連絡先を</sup><br>K深さ 避美      | D<br>避難計画(マ<br><sup>E入してください。</sup><br>推場所 わかば保育 | イタイムライン)<br>育園 移転日段 <mark>住天 珍小坊</mark>                                                                   | マイムライン】が作成され                           |
| 豊成レベル                                    | 気象情報                                                                                                    | 水位                                                      | 行政機関から出される情<br>輕                                 | たらず スマ                                                                                                    | <b>ホのスクリーンショット</b>                     |
| 1×11                                     | 台風発生<br>豪雨予報                                                                                                    |                                                         |                                                  | 機能で写真                                                                                                    | 保存する。                                  |
| U-X162                                   | 大雨注意報<br>洪水注意報<br>強度注意報                                                                                                   |                                                         |                                                  | 気象情報 同報無線ON 遊離所 · 遊舞経路の確認<br>(iphoneXでは、                                                                  | 右ボタン+音量上ボタンの同時                         |
| レベル3<br>酒和開始                             | 大雨警報<br>洪水警報<br>はん憲注意情報                                                                                                   | 千曲川(立ケ花)5.0m<br>松川(松川橋)1.5m                             | 超難準備。<br>高齢者等避難開始                                | 家財を上開へす 現在」3) 元電 小学校に子供を<br>迎えに行く、売結者・要支援者を避費させる ペット<br>をケージに入いすの日日 くした の間の満<br>備 北美特出版 驚なのブレーカー・ガスの元年 戸崎 | ボタン+ホームボタン同時押し)                        |
| 12-Killa                                 | 暴風警報<br>は人家の時時期                                                                                                    | 干曲川(立ケ花)7.5m<br>松川(松川橋)2.1m<br>千曲(川(立ケ花)9.2m            | 避難動告                                             | 9 2011 1 1 1 1 1 1 1 1 1 1 1 1 1 1 1 1 1                                                                  |                                        |
|                                          | 土砂災害醫戒情報                                                                                                    | ta/i(tali)構[2.4m<br>はん整・決壊                              | 災害発生情報                                           |                                                                                                    |                                        |

あらかじめ確認すること:LINE登録 同報無線ON(故障・紛失の場合は、レベ ル1の段階で町役場総務課へ)

大雨特別警報

レベル5

避難時に必ず確認すること: 非常持出袋の再確認 携行品: 健康保険証 貴重品(現金,預金通帳,印鑑等)携帯電話(充電器,予備バ

ッテリー含む)衛生用品 要支援者の確認:高齢者、障がい者、乳幼児、妊婦の方のフォローを!(近 隣世帯を含む) ⑤写真として家族で 共有してください。 (AirDrop等)